## Change Address & Phone Number

|                                                                   | Welcome, Roger Test User Logout              |                                                         |                                |                                         |                   |                 |
|-------------------------------------------------------------------|----------------------------------------------|---------------------------------------------------------|--------------------------------|-----------------------------------------|-------------------|-----------------|
| 0                                                                 | REGO                                         | N.GOV                                                   | HOME                           | MY ACCOUNT                              | ONLINE SERVICES - |                 |
| Current In                                                        | formation                                    |                                                         |                                |                                         |                   |                 |
|                                                                   |                                              |                                                         |                                |                                         |                   |                 |
| Welcome                                                           | Renewal                                      | Current License Information                             | Continuing Education Record    | Expiration Information (Name Order)     | More 👻            |                 |
| 1 - 41                                                            |                                              | rees ment above.                                        |                                | 6 4 I I - I - I - I - 4                 | 1-6               | <b>f</b>        |
| Is the email                                                      | l address on<br>ur current e                 | record with the Real Estate A                           | igency accurate? See below. It | f not, please click 'My Account' in the | left navigation m | nenu to update. |
| Is the email<br>Is this you<br>eLicense.                          | l address on<br>ur current e<br>Test@state.c | record with the Real Estate A<br>mail address?          | igency accurate? See below. It | f not, please click 'My Account' in the | left navigation m | nenu to update. |
| Is the email<br>Is this you<br>eLicense. <sup></sup>              | I address on<br>ur current e<br>Test@state.c | record with the Real Estate A<br>mail address?<br>or.us | gency accurate? See below. I   | f not, please click 'My Account' in the | left navigation m | nenu to update. |
| Is the emain<br>Is this you<br>eLicense. <sup>-</sup><br>Change E | l address on<br>ur current e<br>Test@state.c | record with the Real Estate A<br>mail address?<br>or.us | igency accurate? See below. It | f not, please click 'My Account' in the | left navigation m | nenu to update. |
| Is the emai.<br>Is this you<br>eLicense.<br>Change E              | l address on<br>ur current e<br>Test@state.c | record with the Real Estate A<br>mail address?<br>or us | igency accurate? See below. I  | f not, please click 'My Account' in the | left navigation m | nenu to update. |

From the Online Services Menu:

• Click "Change Address/Phone" under Account section

| OREGON.GOV                                                     |                                                                                            | HOME INTACCOUNT                                                                          | UNLINE SERVICES V |
|----------------------------------------------------------------|--------------------------------------------------------------------------------------------|------------------------------------------------------------------------------------------|-------------------|
| Account                                                        | License Actions                                                                            | License Applications                                                                     |                   |
| My Account<br><u>Change Address/Phone</u><br>Legal Name Change | Print License                                                                              | Property Manager Application<br>Principal Broker Application<br>Education Provider- PLEP |                   |
| Application Status                                             | License Lookup & Download Lists                                                            | Continuing Education                                                                     |                   |
|                                                                | Oregon Certified License History<br>License Lookup<br>Generate List(s)<br>Download List(s) | Continuing Education Record                                                              |                   |
| s this your current email address?                             |                                                                                            |                                                                                          |                   |
| eLicense.Test@state.or.us                                      |                                                                                            |                                                                                          |                   |

• Click "Start" to begin update

| Welcome, Roger Te    | est User Logout            | ¥, \$0.00 Checkout                |
|----------------------|----------------------------|-----------------------------------|
| OR                   | EGON.GOV                   | HOME MY ACCOUNT ONLINE SERVICES - |
| Change Addr          | ress/Phone                 |                                   |
| Select start to upda | ate your address or phone. | ^                                 |
|                      | Name                       | License                           |
| Start                | Roger Test User            | 201215944                         |
|                      |                            |                                   |

• The user may edit their address if there is an error by clicking *"Edit"* on either the mailing or physical address.

| 201215944     |                                                                    |                                                               |                            |                |
|---------------|--------------------------------------------------------------------|---------------------------------------------------------------|----------------------------|----------------|
| Change        | Change Address/Phone                                               |                                                               |                            |                |
| Address/Phone | 1. Current physical address:                                       |                                                               |                            |                |
|               | Street Address<br>Suite/Office/Bldg No.<br>City<br>County<br>Phone | 530 Center St. NE<br>100<br>Salem<br>Marion<br>(503) 378-4170 | State Oregon               | Zip Code 97301 |
|               | Edit Add                                                           |                                                               |                            |                |
|               | 2. Current mailing address:                                        |                                                               |                            |                |
|               | Mail Address<br>Suite/Office/Bldg No.<br>City<br>County<br>Phone   | 530 Center St. NE<br>100<br>Salem<br>Marion<br>(503) 378-4170 | State Oregon               | Zip Code 97301 |
|               | Edit Add                                                           |                                                               |                            |                |
|               | Your mailing address is a pub                                      | lic record and can be viewed by the public using              | the online License Lookup. |                |
|               |                                                                    |                                                               |                            |                |
|               |                                                                    |                                                               |                            |                |
|               |                                                                    |                                                               |                            |                |
|               |                                                                    |                                                               |                            |                |
|               |                                                                    |                                                               |                            |                |
| ~             | Previous Next                                                      |                                                               |                            | Cancel         |

- The user may modify current address. This should only be used when there is an error.
- Click "Save and Close" to complete

| 201215944     |                                                                                                    |                                                                                                    |                                                                              |                |
|---------------|----------------------------------------------------------------------------------------------------|----------------------------------------------------------------------------------------------------|------------------------------------------------------------------------------|----------------|
| Change        | Change Address/Phone                                                                                                    |                                                                                                    |                                                                              |                |
| Address/Phone | 1. Current physical address:                                                                                                    |                                                                                                    |                                                                              |                |
|               | Street Address 530 Cen<br>Suite/Office/Bidg No. 100<br>City Salem<br>County Marion<br>Phone (503) 370                                                                                     | er St. NE<br>-4170                                                                                                    | State Oregon                                                                 | Zip Code 97301 |
|               | Edit Add                                                                                                    | Address Edit Form                                                                                                    | 8                                                                            |                |
|               | 2. Current mailing address:<br>Mail Address 530 Cen<br>Suite/Office/Bldg No. 100<br>City Salem<br>County Marion<br>Phone (503) 371<br>Edit Add<br>Your mailing address is a public record | Current Address<br>* Street Address<br>Suite/Office/Bidg No.<br>* City<br>* State<br>* Zip Code<br>* County<br>* Phone<br>Sate | 530 Center St. NE 100 Salem Oregon 97301 Marion (503) 378-4170 ave and Close | Zip Code 97301 |
|               | Previous Next                                                                                                    |                                                                                                    |                                                                              | Cancel         |

• The user may add a new address by clicking "Add" on either the mailing or physical address.

| 201215944     |                                                                                                |                                                |                          |                |
|---------------|------------------------------------------------------------------------------------------------|------------------------------------------------|--------------------------|----------------|
| Change        | Change Address/Phone                                                                           |                                                |                          |                |
| Address/Phone | 1. Current physical address:                                                                   |                                                |                          |                |
|               | Street Address 530 C<br>Suite/Office/Bldg No. 100<br>City Salem<br>County Maric<br>Phone (503) | Center St. NE<br>n Si<br>on<br>) 378-4170      | itate Oregon             | Zip Code 97301 |
|               | Edit Add                                                                                       |                                                |                          |                |
|               | 2. Current mailing address:                                                                    |                                                |                          |                |
|               | Mail Address 530 C<br>Suite/Office/Bldg No. 100<br>City Salem<br>County Maric<br>Phone (503)   | Center St. NE<br>n Si<br>on 378-4170           | tate Oregon              | Zip Code 97301 |
|               | Edit Add                                                                                       |                                                |                          |                |
|               | Your mailing address is a public rec                                                           | cord and can be viewed by the public using the | e online License Lookup. |                |
|               |                                                                                                |                                                |                          |                |
|               |                                                                                                |                                                |                          |                |
|               |                                                                                                |                                                |                          |                |
|               |                                                                                                |                                                |                          |                |
|               |                                                                                                |                                                |                          |                |
| <u> </u>      | Previous Next                                                                                  |                                                |                          | Cancel         |

• By clicking "Add" on the previous screen, the user will receive a blank screen to enter the address details.

| 201215944                                                                                                    |       |
|----------------------------------------------------------------------------------------------------|-------|
| Change Address/Phone                                                                                                    |       |
| Address/Phone 1. Current physical address:                                                                                                    |       |
| Street Address 530 Center St. NE<br>Suite/Office/Bldg No. 100<br>City Salem State Oregon Zip Code 97301<br>County Marion<br>Phone (503) 378-4170            |       |
| Edit     Add       Address Edit Form                                                                                                    |       |
| 2. Current mailing address:   Mail Address: S   Suite/Office/BIdg No. *State   Courty M *City   Phone *Zip Code   *Zip Code *Zip Code   *Zip Code *Zip Code |       |
| V Previous Next                                                                                                    | ancel |

- Enter new address details
- Click "Save and Close"

| 201215944     |                                                                                                    |       |
|---------------|----------------------------------------------------------------------------------------------------|-------|
| Change        |                                                                                                    |       |
| Address/Phone | 1. Current physical address:                                                                                                    |       |
|               | Street Address 530 Center St. NE<br>Suite/Office/Bldg No. 100<br>City Salem State Oregon Zip Code 97301<br>County Marion<br>Phone (503) 378-4170                                                                                                    |       |
|               | Edit Add Address Edit Form                                                                                                    |       |
|               | 2. Current mailing address:         Mail Address:         Suite/Office/Bidg No.         County M         Phone (5         * City Salem         * City Salem         * City Salem         * City Salem         * County M         * State Oregon ∨         * Zip Code         * Zip Code         * State Oregon ∨         * Zip Code         * Phone 503-378-4170         Save and Close |       |
|               | , Previous Next C                                                                                                    | ancel |

• Upon completion of address updates, click: "*Next*" button.

| 201215944     |                                                           |                                                  |                            |                |
|---------------|-----------------------------------------------------------|--------------------------------------------------|----------------------------|----------------|
| Change        | Change Address/Phone                                      |                                                  |                            |                |
| Address/Phone | 1. Current physical address:                              |                                                  |                            |                |
|               | Street Address<br>Suite/Office/Bldg No.<br>City<br>County | 1177 Test Case Ave.<br>Salem<br>Marion           | State Oregon               | Zip Code 97301 |
|               | Phone<br>Edit Add                                         | (503) 378-4170                                   |                            |                |
|               | 2. Current mailing address:                               |                                                  |                            |                |
|               | Mail Address<br>Suite/Office/Bldg No.<br>City<br>County   | 530 Center St. NE<br>100<br>Salem<br>Marion      | State Oregon               | Zip Code 97301 |
|               | Edit Add                                                  | (503) 378-4170                                   |                            |                |
|               | Your mailing address is a pub                             | lic record and can be viewed by the public using | the online License Lookup. |                |
|               |                                                           |                                                  |                            |                |
|               |                                                           |                                                  |                            |                |
|               |                                                           |                                                  |                            |                |
| ~             | Previous Next                                             |                                                  |                            | Cancel         |

• Click "Print Review" to maintain a copy of the transaction.

| 201215944     |                                                                                                    |                       |                                         |              |
|---------------|----------------------------------------------------------------------------------------------------|-----------------------|-----------------------------------------|--------------|
| Change        |                                                                                                    |                       |                                         | Print Review |
| Address/Phone |                                                                                                    |                       |                                         |              |
|               | Change Address/Phone                                                                                               |                       |                                         |              |
| Review        | 1. Current physical address:                                                                                       |                       |                                         |              |
|               | Street Address 1177 Test Case Ave<br>Suite/Office/Bldg<br>No.<br>City Salem<br>County Marion<br>Phone 503-378-4170 | State OR              | Zip Code 97301                          |              |
|               | 2. Current mailing address:                                                                                        |                       |                                         |              |
|               | Mail Address 530 Center St. NE<br>Suite/Office/Bldg 100<br>No.<br>City Salem                                       | State OR              | Zin Code 97301                          |              |
|               | County Marion<br>Phone 503-378-4170                                                                                |                       |                                         |              |
|               | Your mailing address is a public record and c                                                                      | an be viewed by the p | public using the online License Lookup. |              |
|               |                                                                                                    |                       |                                         |              |
|               |                                                                                                    |                       |                                         |              |
|               |                                                                                                    |                       |                                         |              |
|               |                                                                                                    |                       |                                         |              |
|               |                                                                                                    |                       |                                         |              |
|               | Previous Finish                                                                                                    |                       |                                         | Cancel       |

- Print screen opens in a separate window
- Print or save as pdf to maintain record

|                          |                    |        |               |              |          | Print                                                              |
|--------------------------|--------------------|--------|---------------|--------------|----------|--------------------------------------------------------------------|
| Change Address/Phon      | e                  |        |               |              |          | 1. Current physical address:                                       |
| Street Address           | 1177 Test Case Ave | e.     |               |              |          |                                                                    |
| Suite/Office/Bldg<br>No. |                    |        |               |              |          |                                                                    |
| City                     | Salem              | State  | OR            | Zip Code     | 97301    |                                                                    |
| County                   | Marion             |        |               |              |          |                                                                    |
| Phone                    | 503-378-4170       |        |               |              |          |                                                                    |
|                          |                    |        |               |              |          | 2. Current mailing address:                                        |
| Mail Address             | 530 Center St. NE  |        |               |              |          |                                                                    |
| Suite/Office/Bldg<br>No. | 100                |        |               |              |          |                                                                    |
| City                     | Salem              | State  | OR            | Zip Code     | 97301    |                                                                    |
| County                   | Marion             |        |               |              |          |                                                                    |
| Phone                    | 503-378-4170       |        |               |              |          |                                                                    |
|                          |                    | Your n | 1ailing addre | ss is a publ | ic recor | d and can be viewed by the public using the online License Lookup. |

• Click "Finish" to complete the address change process.

| 201215944     |                                                                                                    |                                      |
|---------------|----------------------------------------------------------------------------------------------------|--------------------------------------|
| Change        | Review                                                                                                    | Print Review                         |
| Address/Phone |                                                                                                    |                                      |
|               | Change Address/Phone                                                                                                    |                                      |
| Review        | 1. Current physical address:                                                                                                   |                                      |
|               | Street Address 1177 Test Case Ave.<br>Suite/Office/Bldg<br>No.<br>City Salem State OR Z<br>County Marion<br>Phone 503-378-4170 | Zip Code 97301                       |
|               | 2. Current mailing address:                                                                                                    |                                      |
|               | Mail Address 530 Center St. NE<br>Suite/Office/Bldg 100<br>No.                                                                 |                                      |
|               | City Salem State OR Z<br>County Marion<br>Phone 503-378-4170                                                                   | lip Code 97301                       |
|               | Your mailing address is a public record and can be viewed by the publ                                                          | iic using the online License Lookup. |
| ~             | Previous Finish                                                                                                    | Cancel                               |

- Demonstrates successful completion of the address update
- Changes are effective immediately

| Welcome, Roger Tes     | t User Logout                        |                 | 1≡ \$0.00 Checkout |
|------------------------|--------------------------------------|-----------------|--------------------|
| Ore                    | GON.GOV                              | HOME MY ACCOUNT | ONLINE SERVICES -  |
| Change Addre           | ess/Phone                            |                 |                    |
| Select start to update | e your address or phone.             |                 |                    |
| Item                   |                                      |                 | ^                  |
| SUCCESS!               |                                      |                 |                    |
| You have successf      | fully changed your address or phone. |                 |                    |
| Item                   |                                      |                 | ^                  |
|                        | Name                                 | License         |                    |
| Start                  | Roger Test User                      | 201215944       |                    |
|                        |                                      |                 |                    |
|                        |                                      |                 |                    |
|                        |                                      |                 |                    |